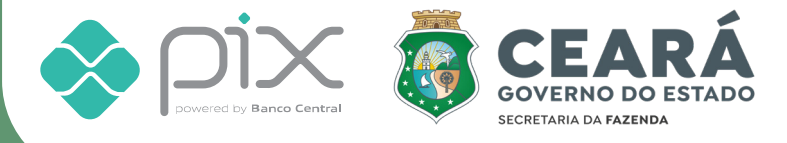

## PASSO A PASSO PARA EMISSÃO DO IPVA VIA PIX

## VIA SITE DA SEFAZ

www.sefaz.ce.gov.br

| A Home        |             |                                                                                                    |                   |
|---------------|-------------|----------------------------------------------------------------------------------------------------|-------------------|
| Veículo       | -           |                                                                                                    |                   |
| S Imposto     | •           | 2                                                                                                    | <u> </u>          |
| Emitir DAE I  | VA          | Chassi Placa                                                                                                    | Renavam PESQUISAR |
| Emitir DAE I  | MS          | * Quando não for informado o chassi, deverá ser informado placa e renavam simultaneamente.<br>** Para visualizar a impressão do DAE, desabilita o bloqueador do por una do seu navagador. |                   |
| Emitir DAE F  | arcelamento | г ата чточавкат а пиргеззах чо ожь, чезахите о окучевної че рорчиро чо зей патедациї.                                                                                                    |                   |
| Solicitar Par | elamento    |                                                                                                    |                   |
| Cancelar Pa   | celamento   |                                                                                                    |                   |
| Certidões     | -           |                                                                                                    |                   |
| Restituição   | •           |                                                                                                    |                   |
| Senefícios    | •           |                                                                                                    |                   |

- Abra a página **Emitir DAE IPVA** no site da Sefaz, pelo endereço *www2.sefaz.ce.gov.br/ipva* ou clicando no banner IPVA 2023 na página inicial.
- Informe **chassi** ou **placa e renavam** e clique em **"pesquisar"**.

| Veiculo 👻       | Emi                        |                                                                                                    |                                                                                                    |                                                                                                    |                                                                                                    |                                                                                                    |                                                                                                    |                                                                                                    |                                                                                                    |                    |                                                                                                    |
|-----------------|----------------------------|----------------------------------------------------------------------------------------------------|----------------------------------------------------------------------------------------------------|----------------------------------------------------------------------------------------------------|----------------------------------------------------------------------------------------------------|----------------------------------------------------------------------------------------------------|----------------------------------------------------------------------------------------------------|----------------------------------------------------------------------------------------------------|----------------------------------------------------------------------------------------------------|--------------------|----------------------------------------------------------------------------------------------------|
|                 |                            |                                                                                                    | IFVA                                                                                                    |                                                                                                    |                                                                                                    |                                                                                                    |                                                                                                    |                                                                                                    |                                                                                                    |                    |                                                                                                    |
| Marin Imposto - | Chassi                     |                                                                                                    |                                                                                                    |                                                                                                    |                                                                                                    |                                                                                                    |                                                                                                    |                                                                                                    |                                                                                                    |                    |                                                                                                    |
| Certidões 🗸     | 1                          |                                                                                                    |                                                                                                    |                                                                                                    | Placa                                                                                                    |                                                                                                    | Renavam                                                                                                    |                                                                                                    | PESQUISAR                                                                                                    | PAR                |                                                                                                    |
| Restituição 👻   | * Quando n<br>** Para visi | ão for informado<br>Ializar a impress                                                                                                    | o chassi, deverá ser<br>ão do DAE, desabilite                                                                                                    | informado placa e renavam<br>o bloqueador de pop-ups do                                                                                                    | simultaneamente.<br>o seu navegador.                                                                                                    |                                                                                                    |                                                                                                    |                                                                                                    |                                                                                                    |                    |                                                                                                    |
| 🗴 Beneficios 👻  | Dados                      | do Veículo                                                                                                    |                                                                                                    |                                                                                                    |                                                                                                    |                                                                                                    |                                                                                                    |                                                                                                    |                                                                                                    |                    |                                                                                                    |
|                 | Chassi                     | do veledio                                                                                                    |                                                                                                    | P                                                                                                    | laca                                                                                                    | Rena                                                                                                    | wam                                                                                                    |                                                                                                    | Ano da Fabricação                                                                                                    | Ano do Modelo      |                                                                                                    |
|                 | l                          |                                                                                                    |                                                                                                    |                                                                                                    |                                                                                                    |                                                                                                    |                                                                                                    |                                                                                                    |                                                                                                    |                    |                                                                                                    |
|                 | Marca/h                    | lodelo                                                                                                    |                                                                                                    |                                                                                                    |                                                                                                    |                                                                                                    | Munici                                                                                                    |                                                                                                    |                                                                                                    |                    |                                                                                                    |
|                 |                            |                                                                                                    |                                                                                                    |                                                                                                    |                                                                                                    |                                                                                                    |                                                                                                    |                                                                                                    |                                                                                                    |                    |                                                                                                    |
|                 |                            |                                                                                                    |                                                                                                    |                                                                                                    |                                                                                                    |                                                                                                    |                                                                                                    |                                                                                                    |                                                                                                    |                    |                                                                                                    |
|                 | IP                         | /A 2023                                                                                                    | IPVA de anos                                                                                                    | anteriores                                                                                                    |                                                                                                    |                                                                                                    |                                                                                                    |                                                                                                    |                                                                                                    |                    |                                                                                                    |
|                 |                            |                                                                                                    |                                                                                                    |                                                                                                    |                                                                                                    |                                                                                                    |                                                                                                    |                                                                                                    |                                                                                                    |                    |                                                                                                    |
|                 | Pagame                     | nto Parcelad                                                                                                    | o (Disponivel ate                                                                                                    | e o dia 12/06/2023)                                                                                                    | Malta - Danas                                                                                                    |                                                                                                    | B                                                                                                    | B                                                                                                    | Barranda Arrabiata Tarrabiata (BA)                                                                                                    | 0-14 D             | 014                                                                                                    |
|                 |                            | Parcela                                                                                                    | 10/02/2023                                                                                                    | P\$ 302.82                                                                                                    | Muita a Pagar                                                                                                    | Juros a Pagar                                                                                                    | Desconto (%)                                                                                                    | Desconto (R\$)                                                                                                    | Desconto Sua Nota Tem Valor (KS)                                                                                                    | P\$ 327.40         | Em abert                                                                                                    |
|                 | 0                          |                                                                                                    | 10/02/2022                                                                                                    | R6 302 82                                                                                                    |                                                                                                    |                                                                                                    |                                                                                                    |                                                                                                    | R\$ 0.00                                                                                                    | R\$ 311.00         | Emobert                                                                                                    |
|                 | 0                          | 2                                                                                                    | 10/04/2022                                                                                                    | R\$ 302,02                                                                                                    |                                                                                                    |                                                                                                    |                                                                                                    |                                                                                                    | R\$ 0,00                                                                                                    | DÉ 202.82          | Emabort                                                                                                    |
|                 | 0                          | 3                                                                                                    | 10/04/2023                                                                                                    | R3 302,62                                                                                                    |                                                                                                    |                                                                                                    |                                                                                                    |                                                                                                    | R3 0,00                                                                                                    | R3 302,62          | Emaber                                                                                                    |
|                 | 0                          | 4                                                                                                    | 10/05/2023                                                                                                    | RS 302,82                                                                                                    |                                                                                                    |                                                                                                    |                                                                                                    |                                                                                                    | R\$ 0,00                                                                                                    | R\$ 302,82         | Em abert                                                                                                    |
|                 | 0                          | 5                                                                                                    | 12/06/2023                                                                                                    | R\$ 302,80                                                                                                    |                                                                                                    |                                                                                                    |                                                                                                    |                                                                                                    | R\$ 0,00                                                                                                    | R\$ 302,80         | Em abert                                                                                                    |
|                 |                            |                                                                                                    |                                                                                                    |                                                                                                    |                                                                                                    |                                                                                                    |                                                                                                    |                                                                                                    |                                                                                                    |                    |                                                                                                    |
|                 | IM                         | PRIMIR CARNI                                                                                                    | Ê 📑 IMPRIN                                                                                                    | IR SALDO DEVEDOR                                                                                                    |                                                                                                    |                                                                                                    |                                                                                                    |                                                                                                    | 30/03/2023                                                                                                    | ERAR PAGAMENTO 🛛 🕺 | : 👩 🕯                                                                                                    |
|                 |                            |                                                                                                    |                                                                                                    |                                                                                                    |                                                                                                    |                                                                                                    |                                                                                                    |                                                                                                    |                                                                                                    | ~                  |                                                                                                    |
|                 | Restituição     Seneticios | Restituição *** Para vis. Beneficios Dados n Pagament Pagament O O< | Restituição *º Para da for informado *º Para da for informado *º Para da for informado *º Para da for informado Dados da for informado *º Para da for informado Dados da for informado *º Para da for informado Marca Maccina Informado Para da for informado Marca Maccina Para da for informado Marca Maccina Informado 1 2 3 4 5 MARCARNA MARCARNA | Restituição  Beneficios  Causo não for informado o chaol, deverá ser * Pare insufare a impressão do DAE, devabitie  Dados do Veículo  Causo  Causo  Dados do Veículo  Causo  IPVA 2023  IPVA de anor  Pagamento Parcelado (Disponivel ate  Pagamento Parcelado (Disponivel ate  1 10/02/2023  2 10/03/2023  3 10/04/2023  3 10/04/2023  5 12/06/2023  5 12/06/2023  5 12/06/2023 | <ul> <li>Restituição</li> <li>Restituição</li> <li>Restituição</li> <li>Restituição</li> <li>Restituição</li> <li>Restituição</li> <li>Restituição</li> <li>Dados do Cáculo</li> <li>Dados do Veículo</li> <li>Consti</li> <li>Peruento Parcelado (Disponivel até o dia 12/06/2023)</li> <li>Restituição</li> <li>Restituição&lt;</li></ul> | Restituição Causdo não for informado a datasi, deverá ser informado place a renavam simultaneamente. ** Para visuatizar a impressão do DAE, deverá ser informado place a renavam simultaneamente. ** Para visuatizar a impressão do DAE, deverá ser informado place a renavam simultaneamente.  ** Para visuatizar a impressão do DAE, deverá ser informado place a renavam simultaneamente.  ** Para visuatizar a impressão do DAE, deverá ser informado place a renavam simultaneamente.  ** Para visuatizar a impressão do DAE, deverá ser informado place a renavam simultaneamente.  ** Para visuatizar a impressão do DAE, deverá ser informado place a renavam simultaneamente.  ** Para visuatizar a impressão do DAE, deverá ser informado place a renavam simultaneamente.  ** Para visuatizar a impressão do DAE, deverá ser informado place a renavam simultaneamente.  ** Para visuatizar a impressão do DAE, deverá ser informado place a renavam simultaneamente.  ** Para visuatizar a impressão do DAE, deverá ser informado place a renavam simultaneamente.  ** Para visuatizar a impressão do DAE, deverá ser informado place a renavam simultaneamente.  ** Para visuatizar a impressão do DAE, deverá ser informado place a renavam simultaneamente.  ** Para visuatizar a impressão do DAE, deverá ser informado place a renavam simultaneamente.  *** Para visuatizar a impressão do DAE, deverá ser informado place a renavam simultaneamente.  *** Para visuatizar a impressão do DAE, deverá ser informado place a renavam simultaneamente.  *** Para visuatizar a impressão do DAE, deverá ser informado place a renavam simultaneamente.  *** Para visuatizar a impressão do DAE, deverá ser informado place a renavam simultaneamente.  *** Para visuatizar a impressão do DAE, deverá ser informado place a renavam ser informado place a renavam simultaneamente.  *** Para visuatizar a impressão do DAE, deverá ser informado place a renavam serieres. | Restituição Restituição  Pareitaisão o bão feitormado o chasi, deverá ser informado place e reavan simultaneamente. ** Parei visualize a impressão do SAL, denabilite o biopueça do sen avergidor. Desinante do Veículo  Casas  Pareita Societaria do Veículo  Casas  Pareita Veica e nos anterioros  Pagamento Parcelado (Disponível até o dia 12/06/2023) Pareita Veica Rossocia  Pareita Veica Rossocia  Pareita Veica Rossocia  Societaria  Pareita Veica Rossocia  Social do Veículo  Casas  Pareita Veica Anteriores  Pagamento Parcelado (Disponível até o dia 12/06/2023) Pareita Veica Rossocia  Social do Veículo  Pareita Veica Rossocia  Social do Veiculo  Pareita Veica Rossocia  Social do Veiculo  Pareita Veica Rossocia  Pareita Veica Rossocia  Social do Veiculo  Pareita Veica Rossocia  Pareita Veica Rossocia  Pareita Veica  Pareita Veica Rossocia  Pareita Veica  Pareita Veica  Pareita Veica  Pareita Veica  Pareita Veica  Pareita Veica  Pareita Veica  Pareita Veica <p< td=""><td>Restituição  *º Acado não for formado o duasil, deverá ser fotomado placa e reasvan simultaneamente. ** Presiduar a impressão do DAE, desabilite o taopendor de po-por do rea avergado. ** Dados do Velículo Dados do Velículo  Dados do Velículo  Parcela Vencimento Parcelado (Disponível até o da 12/06/2023) Parcela Vencimento Parcelado (Disponível até o da 12/06/2023) Parcela Vencimento Parcelado (Disponível até o da 12/06/2023) Parcela Vencimento Valor Principal Multa a Pagar Juros a Pagar Desconto (%) © 1 10/07/2023 R5 302.82 3 10/04/2023 R5 302.82 5 12/06/2023 R5 302.82 5 12/06/2023 R5 302.82 5 12/06/2023 R5 302.82 5 12/06/2023 R5 302.82 5 12/06/2023 R5 302.82 6 10/05/2023 R5 302.82 5 12/06/2023 R5 302.82 6 10/05/2023 R5 302.82 7 10/05/2023 R5 302.82 8 302.80 Multa na Pagar Desconto (%) 10/05/2023 R5 302.82 8 302.80 10/06/2023 R5 302.82 8 302.80 10/06/2023 R5 302.82 10/06/2023 R5 302.82 10/06/2023 R5 302.82 10/06/2023 R5 302.82 10/06/2023 R5 302.82 10/06/2023 R5 302.82 10/06/2023 R5 302.82 10/06/2023 R5 302.82 10/06/2023 R5 302.82 10/06/2023 R5 302.82 10/06/2023 R5 302.80 10/06/2023 R5 302.82 10/06/2023 R5 302.82 10/06/2023 R5 302.82 10/06/2023 R5 302.80 10/06/2023 R5 302.80</td><td>Resthuição   • Sando não foi informado o chasil, diverá ser informado place a reasvan simultanamenti.   • Sando não foi informado o chasil, diverá ser informado place a reasvan simultanamenti.   • Terri visuaizar a impressão 60 DAL, disabilité o biopegno do ser anregistor.   • Cassi   • Cassi   • Parce a vencimento a informado place a reasvan simultanamenti.   • Parce a vencimento a informado place a reasvan simultanamenti.   • Parce a vencimento a biopegno do ser anregistor.   • Parce a vencimento vialor Principal   • Parce a vencimento vialor Principal   • Parce a vencimento vialor Principal   • Parce a vencimento vialor Principal   • Disso do lo do vencimento   • Parce a vencimento   • Parce a v</td><td>estituição</td><td>• restruição • restruição • a construição • a construição</td></p<> | Restituição  *º Acado não for formado o duasil, deverá ser fotomado placa e reasvan simultaneamente. ** Presiduar a impressão do DAE, desabilite o taopendor de po-por do rea avergado. ** Dados do Velículo Dados do Velículo  Dados do Velículo  Parcela Vencimento Parcelado (Disponível até o da 12/06/2023) Parcela Vencimento Parcelado (Disponível até o da 12/06/2023) Parcela Vencimento Parcelado (Disponível até o da 12/06/2023) Parcela Vencimento Valor Principal Multa a Pagar Juros a Pagar Desconto (%) © 1 10/07/2023 R5 302.82 3 10/04/2023 R5 302.82 5 12/06/2023 R5 302.82 5 12/06/2023 R5 302.82 5 12/06/2023 R5 302.82 5 12/06/2023 R5 302.82 5 12/06/2023 R5 302.82 6 10/05/2023 R5 302.82 5 12/06/2023 R5 302.82 6 10/05/2023 R5 302.82 7 10/05/2023 R5 302.82 8 302.80 Multa na Pagar Desconto (%) 10/05/2023 R5 302.82 8 302.80 10/06/2023 R5 302.82 8 302.80 10/06/2023 R5 302.82 10/06/2023 R5 302.82 10/06/2023 R5 302.82 10/06/2023 R5 302.82 10/06/2023 R5 302.82 10/06/2023 R5 302.82 10/06/2023 R5 302.82 10/06/2023 R5 302.82 10/06/2023 R5 302.82 10/06/2023 R5 302.82 10/06/2023 R5 302.80 10/06/2023 R5 302.82 10/06/2023 R5 302.82 10/06/2023 R5 302.82 10/06/2023 R5 302.80 10/06/2023 R5 302.80 | Resthuição   • Sando não foi informado o chasil, diverá ser informado place a reasvan simultanamenti.   • Sando não foi informado o chasil, diverá ser informado place a reasvan simultanamenti.   • Terri visuaizar a impressão 60 DAL, disabilité o biopegno do ser anregistor.   • Cassi   • Cassi   • Parce a vencimento a informado place a reasvan simultanamenti.   • Parce a vencimento a informado place a reasvan simultanamenti.   • Parce a vencimento a biopegno do ser anregistor.   • Parce a vencimento vialor Principal   • Parce a vencimento vialor Principal   • Parce a vencimento vialor Principal   • Parce a vencimento vialor Principal   • Disso do lo do vencimento   • Parce a vencimento   • Parce a v | estituição         | • restruição • restruição • a construição • a construição |

- **Clique no círculo** ao lado da parcela que deseja realizar o pagamento.
- Depois, clique no botão
   "gerar pagamento" e desça a barra de rolagem.

| IF    | PVA 2023       | IPVA de anos anteriores |                     |               |               |                                    |                |                                   |                 |        |
|-------|----------------|-------------------------|---------------------|---------------|---------------|------------------------------------|----------------|-----------------------------------|-----------------|--------|
| Pagam | ento Parcelado | (Disponível ate         | é o dia 12/06/2023) |               |               |                                    |                |                                   |                 |        |
|       | Parcela        | Vencimento              | Valor Principal     | Multa a Pagar | Juros a Pagar | Desconto (%)                       | Desconto (R\$) | Desconto Sua Nota Tem Valor (R\$) | Saldo a Pagar   | Situaç |
| ۲     | 1              | 10/02/2023              | R\$ 302,82          |               |               |                                    |                | R\$ 0,00                          | R\$ 327,40      | Em abe |
| 0     | 2              | 10/03/2023              | R\$ 302,82          |               |               |                                    |                | R\$ 0,00                          | R\$ 311,90      | Em abe |
| 0     | 3              | 10/04/2023              | R\$ 302,82          |               |               |                                    |                | R\$ 0,00                          | R\$ 302,82      | Em abe |
| 0     | 4              | 10/05/2023              | R\$ 302,82          |               |               |                                    |                | R\$ 0,00                          | R\$ 302,82      | Em abe |
| 0     | 5              | 12/06/2023              | R\$ 302,80          |               |               |                                    |                | R\$ 0,00                          | R\$ 302,80      | Em abe |
| Paga  | MPRIMIR CARNÉ  |                         | MIR SALDO DEVEDOR   |               | <u> </u>      | Ler QRCode                         |                | 30/03/2023 🗖 GE                   | RAR PAGAMENTO 🧭 | 2      |
|       |                |                         |                     |               | ІМРЯ          | Valor: RS 327.40<br>RIMIR DAE COPU | R CÓDIGO       |                                   |                 |        |

Após gerar pagamento, o Pix QR
 Code aparecerá abaixo. Você
 também pode gerar o DAE no botão
 "imprimir DAE" ou gerar o código
 do Pix no botão "Copiar código".

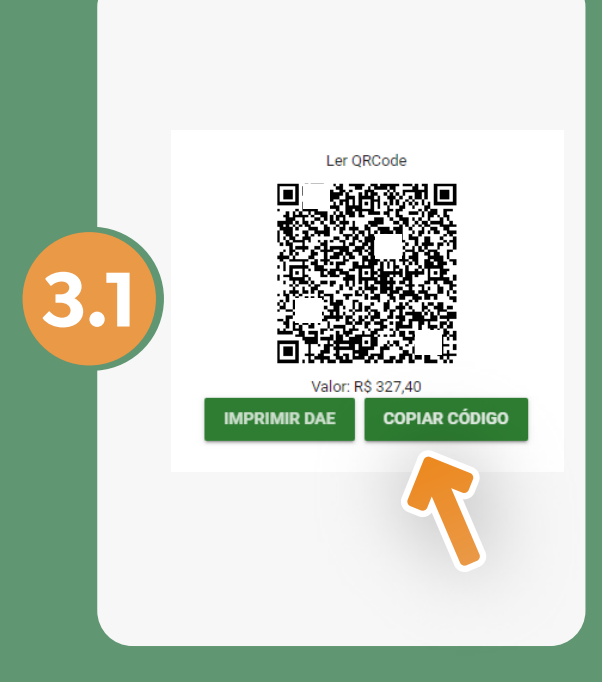

3

Caso opte por copiar o código, clique no botão da direita. Para prosseguir com o pagamento, abra o aplicativo do seu banco e cole o código na área Pix.

3.2

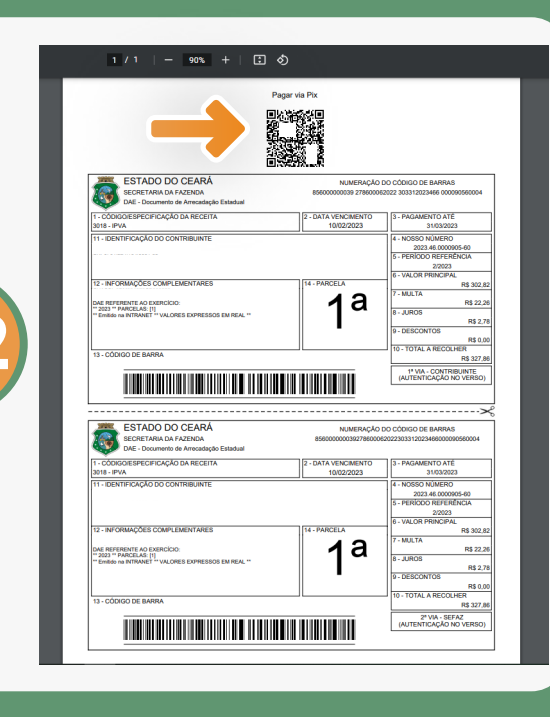

Caso opte por gerar o DAE, o Pix QR Code aparecerá no topo do documento. Para prosseguir com o pagamento, realize a leitura do QR Code no aplicativo do seu banco.

## **Fique atento**

Com o objetivo de evitar fraudes, a Sefaz orienta que **não envia boletos pelos Correios**, **e-mail**, **SMS** ou **WhatsApp**. O contribuinte **sempre** deverá buscar os canais oficiais: site da Sefaz (www.sefaz.ce.gov.br) e aplicativo Meu IPVA.

A Secretaria também alerta que, **antes de confirmar o pagamento**, o contribuinte verifique o **nome do favorecido (CEARA SECRETARIA DA FAZENDA)** e o **CNPJ** do órgão (**07.954.597/0001-52**).

## Para mais informações, entre em contato com o Plantão Fiscal: 85 3108-2200

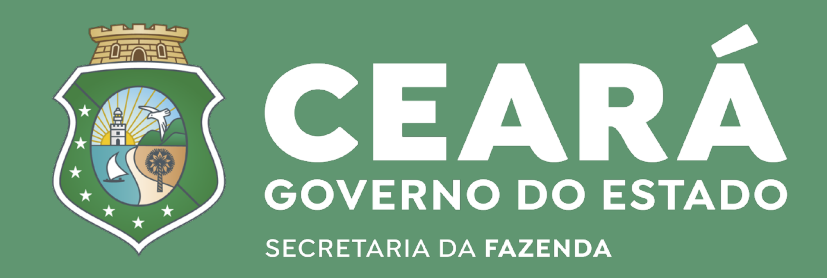